# 地域密着型サービス等第三者評価受審費補助金 電子申請手続マニュアル

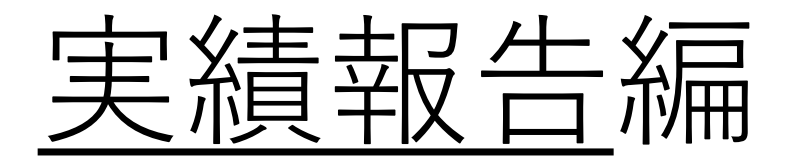

#### 実績報告を行う事業所の申請情報の選択について

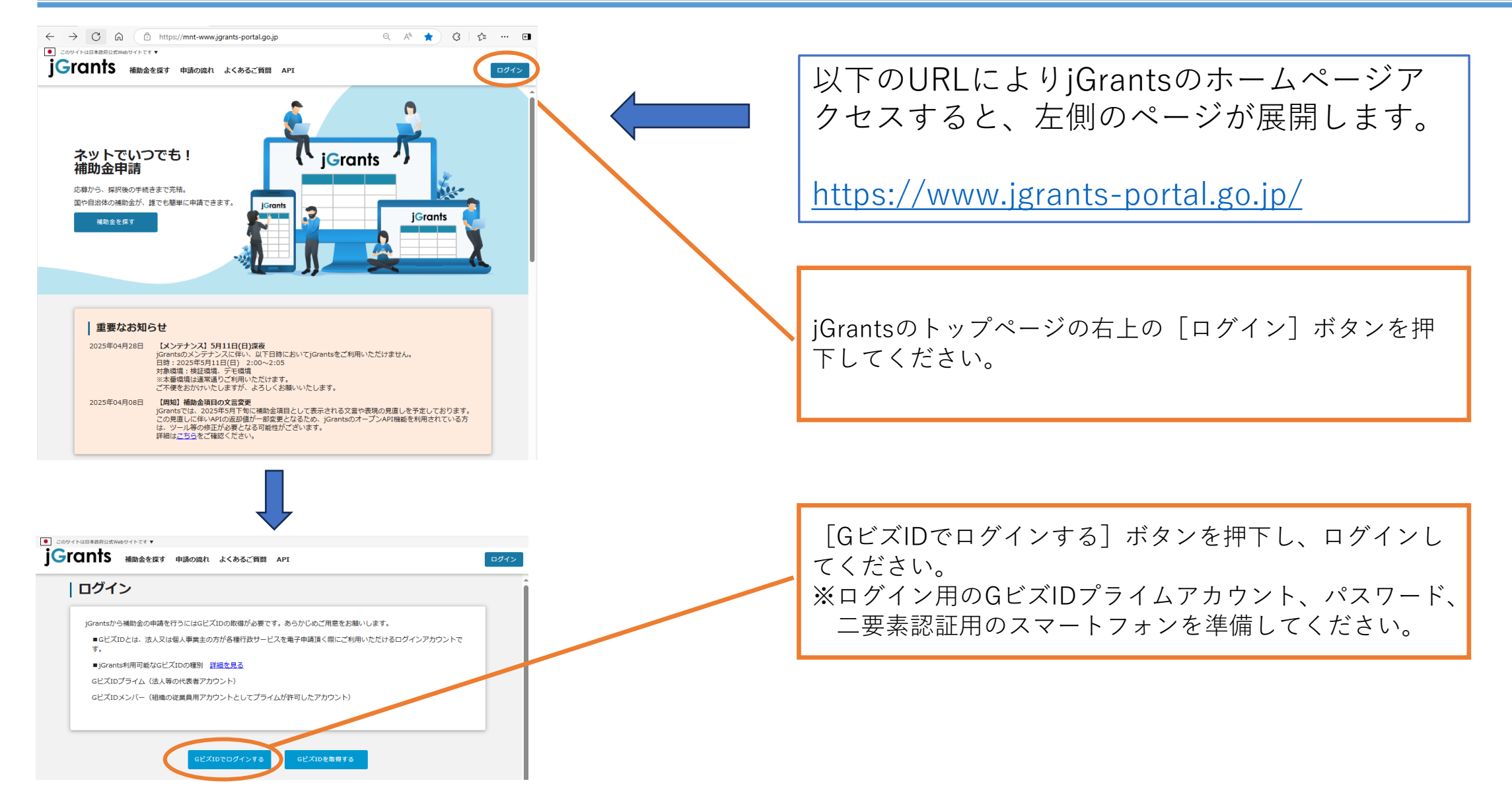

#### 実績報告を行う事業所の申請情報の選択について

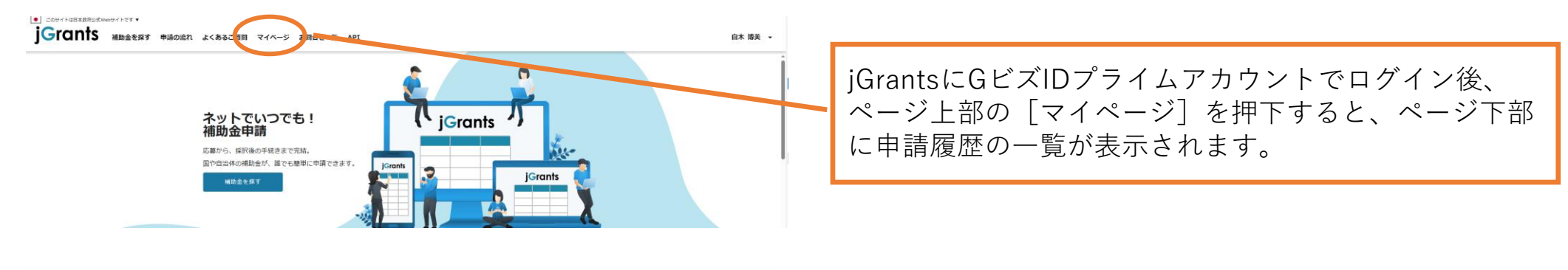

#### 申請履歴

52 件中の 21 件目~ 40 件目を表示 |く く > >|

| 事業                                       | 補助金                                                                       | 手続き                                                                       | 事業開始日      | 事業終了日      |
|------------------------------------------|---------------------------------------------------------------------------|---------------------------------------------------------------------------|------------|------------|
| <u>test 0604</u>                         | <u> </u>                                                                  | 蕃電池_事業完<br>了(未請求)                                                         |            | 2024/07/04 |
| <u>test 0604</u>                         | <u>令和5年度補正予算 需要家主導型太陽</u><br>光発電導入支援事業(第一次公募(単<br>年度事業))                  | 需要家_事業完<br>了(未請求)                                                         |            | 2024/07/02 |
| <u>(タイトルなし)</u>                          | <u>(削除2)【令和6年度第8回】4 Steps</u>                                             | 経営展開サポ<br>ート事業_公募<br>申請                                                   |            |            |
| <u>(タイトルなし)</u>                          | ( <u>破棄)【令和6年度第8回】4Steps</u>                                              | 経営展開サポ<br>ート事業_交付<br>申請                                                   |            |            |
| <u>_(タイトルなし)</u>                         | <u>(破棄) 新たな事業環境に即応した経<br/>営展開サポート事業 助成金(一般コ<br/>ース) 【令和6年度第9回】4 Steps</u> | 経営展開サポ<br>ート事業_交付<br>申請                                                   |            |            |
| <u>(タイトルなし)</u>                          | <u>新たな事業環境に即応した経営展開サ<br/>ポート事業 助成金(一般コース)</u><br>【令和6年度第8回】4 Steps        | 経営展開サポ<br>ート事業 事業<br>実施中                                                  |            |            |
| <u>(タイトルなし)</u>                          | (破棄)事業環境変化に対応した経営基<br>盤強化事業時気法 (一般コース) 【令<br>品7年度第1回】                     | 経営基盤強化<br>事業_一般事業<br>終了                                                   |            |            |
| <u>第三者評価受審事業(グループホ</u><br>一 <u>ム</u> A)_ | 会 <u>和7年度</u><br><u> 上入寺第二者評価受審費補助金(社会</u><br>福祉法人用)                      | <ol> <li>②実績報告、</li> <li>変更申請、事</li> <li>故報告、中</li> <li>止・廃止申請</li> </ol> | 2025/06/01 | 2025/07/31 |
| <u>第三者評価受審事業(グループホ</u><br>一 <u>ムB)</u>   | <u> </u>                                                                  | ①交付申請                                                                     | 2025/06/01 | 2025/07/31 |

実績報告を行う事業所の名称が含まれた事業をクリック してください。 ※右側の補助金の名称の年度もあわせて確認してください。

#### 実績報告を行う事業所の申請情報の選択について

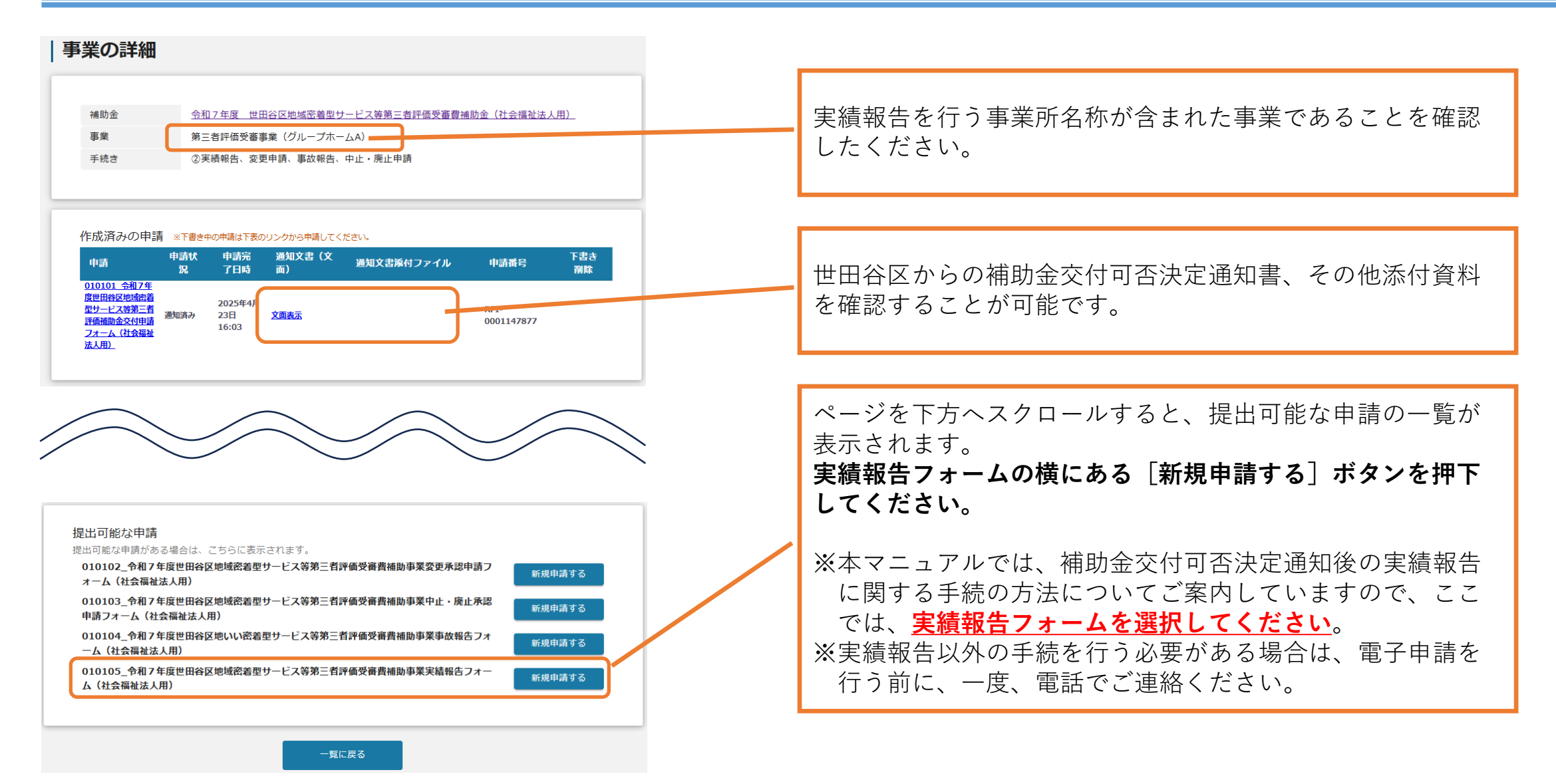

| 申請                                                                                     |                                                        |   |                      |         |
|----------------------------------------------------------------------------------------|--------------------------------------------------------|---|----------------------|---------|
| 申請先情報       補助金名     令和7年度 世田谷区地域密著型サービス等第       申請フォーム名     010105_令和7年度世田谷区地域密著型サービス | 三者評価受審費補助金(社会福祉法人用)<br>ス等第三者評価受審費補助事業実績報告フォーム(社会福祉法人用) |   |                      |         |
| 「実績報告」が必要なケース<br>補助事業が完了した場合に提出ください。                                                   |                                                        | ^ |                      |         |
| 事業及び申請の基本情報                                                                            |                                                        | ^ |                      |         |
| 法人名/屋号                                                                                 | 法人番号/事業者識別番号                                           |   |                      |         |
| 本社所在地/印鑑登録証明書 住所(都道府県) 🔹 👻                                                             | 本社所在地/印鑑登録証明書 住所(市区町村)                                 |   | 交付申請の際に入力された情<br>ます  | 報と紐づいてい |
| 本社所在地/印鑑登録証明書 住所 (番地等)                                                                 |                                                        |   | ます。<br>表示された情報が、実績報告 | を行う事業所の |
| 代表者名/個人事業主氏名(姓)                                                                        | 表者名/個人事業主氏名(名)                                         |   | ものであることを確認してく        | たさい。    |
| ❷须 代表者役職                                                                               |                                                        |   |                      |         |
| 事業の名称                                                                                  |                                                        |   |                      |         |
| 第三者評価受審費補助金を活用する事業所の名称                                                                 |                                                        |   |                      |         |
| ● 23 担当者氏名 (姓)                                                                         | <b>033</b> 担当者氏名(名)                                    |   |                      |         |
| 会社部署名/部署名                                                                              | ĥ                                                      |   |                      |         |
|                                                                                        | 0 / 100<br>Ø개 担当者メールアドレス                               | 1 |                      |         |
| ※ハイフンの入力は不要です。                                                                         |                                                        |   |                      |         |

| <b>補助事業実施期間</b><br>                     | Ē        | ▲ 交付決定通知の文書番号             | ^          | 世田谷区から送付されて交付可否決定通知書の交<br>付決定日(通知日)、文書番号をそれぞれ入力し<br>てください。 |
|-----------------------------------------|----------|---------------------------|------------|------------------------------------------------------------|
| ※区から受領した交付決定通知の右上に記載の通知日を               |          | ※区から受領した交付決定通知の右上に記載の文書番号 | を記入してください。 |                                                            |
| 事業開始日 (予定)                              | -        | 事業終了日 (予定)                | =          |                                                            |
| ● ● 事業終了日(実績)                           |          |                           |            | 第三者評価機関との契約終了日を入力してくださ                                     |
| ※第三者評価機関からの報告書の受領日以降の日付を記               | 込してください。 |                           |            | い。<br>※ <b>第11号様式別紙1</b> の評価実施期間に記載した<br>日付と一致させてください      |
| 事業内容                                    |          |                           | ^          |                                                            |
| ▶ ● ● ● ● ● ● ● ● ● ● ● ● ● ● ● ● ● ● ● |          |                           | 0 / 6000   | この欄は、 <b>社会福祉法人にのみ設定された項目</b> で<br>す。                      |
| 補助事業に要した経費                              |          |                           | ^          |                                                            |
| 補助事業に要する経費(予定)                          |          | ●類補助事業に要する経費(実績)          |            |                                                            |
| 補助事業に要した経費の費目                           |          | ※第三者評価機関との契約額を記入してください。   |            | <b>第11号様式別紙2</b> のA欄に記載した額を記入し<br>てください                    |
| ー                                       |          |                           |            |                                                            |
| ● 補助事業に要した経費の内容(摘要)                     |          |                           |            |                                                            |
| ※補助事業に要した経費の具体的な用途について記入し               | てください。   |                           |            | 6                                                          |

| <b>述</b> 助初条终弗                     |                                                                        |                                                                |
|------------------------------------|------------------------------------------------------------------------|----------------------------------------------------------------|
| THUINING                           |                                                                        |                                                                |
| 補助対象経費(予定)                         | ❷骤 補助対象経費 (実績)                                                         | 第11号様式別紙2のC欄に記載した額を入力してください                                    |
|                                    | ※第11号様式(第13条関係)別紙2「世田谷区地域密着型サービス等第<br>者評価受審費補助金精剪額積買内訳」のC欄の額を入力してください。 | 第三                                                             |
| 補助金交付申請額                           |                                                                        | ^                                                              |
| 補助金交付決定額                           | <mark>必须</mark> 補助金確定額                                                 | <b>第11号様式別紙2</b> のH欄に記載された額を入力してください。                          |
|                                    | ※第11号様式(第13条関係)別紙2「世田谷区地域密着型サービス等第<br>者評価受審資補助金精剪額積買内訳」の日間の額を入力してください。 |                                                                |
| 反付資料                               |                                                                        |                                                                |
| ◎ 世田谷区地域密着型サービス等第三者評価受審書           | 音補助事業実績報告書(第11号様式 別紙1)<br>選択                                           | *                                                              |
| ◎◎ 世田谷区地域密若型サービス等第三者評価受審員          | 書補助金精算額積算内訳(第11号様式 別紙2) 選択                                             | *                                                              |
| ◎ 第三者評価機関と取り交わした契約書の写し             | ファイルを<br>選択                                                            | æ                                                              |
| ▶ 第三者評価結果報告書の写し                    | ファイルを<br>選択                                                            | æ                                                              |
| 財産目録                               | ファイルを<br>選択                                                            | æ                                                              |
| ※交付申請の際に提出したものから変更がない場合は、提出不要で     | Ĵ.                                                                     |                                                                |
| 貸借対照表                              | ファイルを<br>選択                                                            | Word、Excel、PDF、JPEG等、Windowsパソコンで展開で<br>能なファイル形式のデータを活付してください。 |
| ※交付申請の際に提出したものから変更がない場合は、提出不要で<br> | 5.                                                                     | 能なノアイル形式のノータを添付してくたさい。                                         |
| 収支計算書                              | ファイルを<br>選択                                                            | 1ファイルあたりのデータ量は16MBが上限となります。                                    |
| ※交付申請の際に提出したものから変更がない場合は、提出不要で     | ŕ.                                                                     |                                                                |
| その他添付資料(1)                         | ファイルを<br>選択                                                            |                                                                |
| ※区から指示を受けた際に、添付資料としてファイルをアップロー     | ドしてください。                                                               |                                                                |
| その他添付資料(2)                         | ファイルを<br>選択                                                            | æ                                                              |
| ※区から指示を受けた際に、添付資料としてファイルをアップロー     |                                                                        |                                                                |

| <ul> <li></li></ul>                                                                                                    |    |
|----------------------------------------------------------------------------------------------------|----|
| ▲ 世田谷区地域密書型サービス等第三者評価受審費補助金精算額積算内訳(第11号様式 別紙2)   27イルを 変換   27イルを 変換   Word、Excel、PDF、JPEG等、Windowsパソコンで展開可 能なファイル形式のデータを添付してください。                 |    |
|                                                                                                    |    |
|                                                                                                    |    |
| ■ 第三者評価結果報告書の写し                                                                                                    |    |
| 財産目録 ファイルを<br>選択                                                                                                    |    |
| ※交付申請の際に提出したものから変更がない場合は、提出不要です。                                                                                                    |    |
| <sup>貸借対照表</sup> <sup>ファイルを</sup><br>選択 アイレビン ジェックをいれ                                                                                              |    |
| ※交付申請の際に提出したものから変更がない場合は、提出不要です。                                                                                                    |    |
| 収支計算書         ファイルを<br>選択                                                                                                    |    |
| ※文付申請の際に提出したものから変更がない場合は、提出不要です。                                                                                                    |    |
| その他感付資料 (1)     ファイルを<br>課     必要事項の記入、添付書類の設定が完了したら、[申請                                                                                           | す  |
| <sup>※区から指示を受けた際に、添付資料としてファイルをアップロードしてください。</sup>                                                                                                  |    |
| その他等付資料 (2)         ファイルを<br>選択         申請後、jGrantsより補助金申請が提出された旨のメール                                                                              | ィが |
| ※2019編集を受けた際に、※1999年201977月をクラフロードにあたさい。 送信されますので、受信したメールは大切に保管してく                                                                                 | ださ |
|                                                                                                    |    |
|                                                                                                    |    |
| ◎ はい ※使用するメールソフト等で、                                                                                                    |    |
| **#שומוֹשׁמָשָשָּׁלאָאָליסר לגבּווֹשׁמַשָשָּאָאָאָליסר לגבּווֹשׁמַשָשָאָאָאָליסר לגבּוויש<br>איגשאסיין און איז איז איז איז איז איז איז איז איז איז |    |
| というメールアドレスからのメールを受信できるよう                                                                                                    | に  |
| ##J3 - ##KFJ3 設定してください。                                                                                                    |    |